### MAKERERE

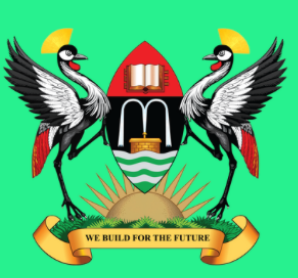

UNIVERSITY

# **MAK-SAMS**

## STUDENTS ATTENDANCE MANAGEMENT SYSTEM

### HOW A CLASS REP CAN CREATE A CLASS ATTENDANT PLAN USING MAK-SAMS.

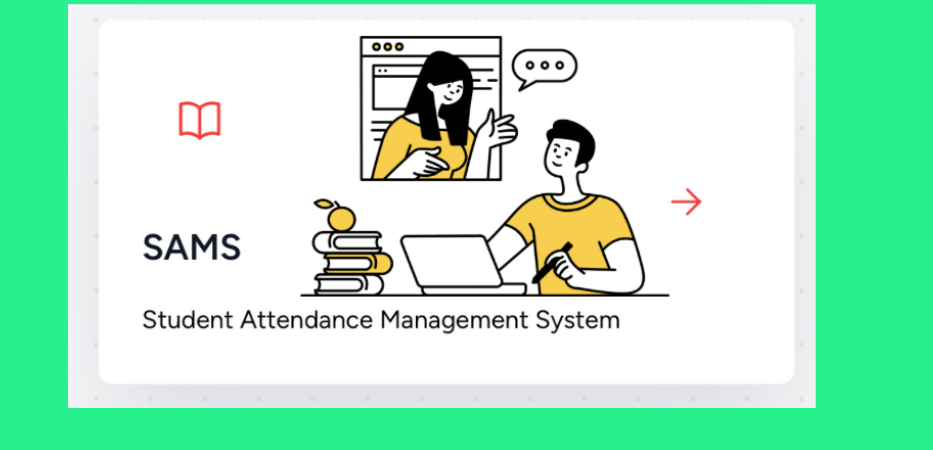

07 April, 2025

Prepared by Arthur Moses Opio and Joshua Muhumuza

https://dicts.mak.ac.ug https://answers.mak.ac.ug

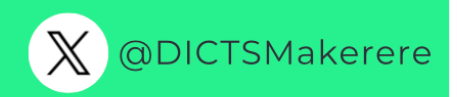

#### How A Class Rep Can Create A Class Attendant Plan Using Mak-SAMS.

Step 1: Adding a Class Representative To The System

The class representative is added to the system by an administrator. Once this is done, they are in position to now proceed to the system and log in.

Their password at first point of interaction with the system is the registration number and they are prompted to change it thereafter.

Things to note:

- The system communicates with the student's details from the ACMIS system.
- Each student is expected to have a profile in ACMIS(Student portal e.g regno, studno and email)
- •

Step 2: Log into the Mak-SAMS system via this Link https://sams.mak.ac.ug

**Email:** email address e.g <u>arthurkim123@gmail.com</u> **Password:** registration number e.g 20/U/19734/PS

| E | STUDENT ATT        | ENDANCE MA | NAGE     | MENT SYSTEM                  |
|---|--------------------|------------|----------|------------------------------|
|   | ot <b>einen</b> 5@ | @gmail.com | (        | Input the details as         |
| P | assword            |            |          | seen:<br>Email and password, |
| l | ••••••             |            |          | then click "LOG IN"          |
|   | Remember me        | 4          |          |                              |
|   |                    | Forgot yo  | ur passw | lord? LOG IN                 |
|   |                    |            |          |                              |

**Step 2:** Once the class rep clicks "**LOG IN**", a dashboard opens up. They can view their programme and they can clock "**Course Units**" to view thereafter create the class attendance.

| ← → ♂ ≝ sams.mak.ac.ug/dashboard                                                           |                                    | @ \$                                                                                                    | 7 🖸 ①   루 날 🦓 :<br>   All Bookmarks         |
|--------------------------------------------------------------------------------------------|------------------------------------|----------------------------------------------------------------------------------------------------|---------------------------------------------|
| Dashboard                                                                                  |                                    |                                                                                                    |                                             |
| 1<br>My Programmes<br>Mar 2025                                                             | 0<br>Students<br>Mar 2025          | Once a class rep logs<br>in:<br>They are able to view<br>the course units and<br>that's where they can<br>create the attendance. |                                             |
| My Programmes<br>A list of all Programmes in the Universirty by Coll<br>10entries per page | ege .                              |                                                                                                    | Search:                                     |
| Programme Code 💧 Programme Title BIST BACHELOR OF INFOR                                    | MATION SYSTEMS AND TECHNOLOGY SCIT | ode School Title<br>SCHOOL OF COMPUTING AND INFORMATICS TECHNOLOG                                                                | Actions<br>Y <u>Course Units</u> Class Reps |
| Showing 1 to 1 of 1 entry                                                                  |                                    |                                                                                                    | « ( 1 ) »                                   |
|                                                                                            |                                    |                                                                                                    |                                             |
| ttps://sams.mak.ac.ug/my_course_units/20                                                   |                                    |                                                                                                    | Makerere Dashboard                          |

**Step 3:** Once **"Course Units"** is clicked: The class rep can **view all course units** and **create attendance plan** for a particular course unit. They can also be able to view attendance.

| 10 ventries per p | age                                                      | can also view<br>attendance of st | udents Search:                                    |                                     |
|-------------------|----------------------------------------------------------|-----------------------------------|---------------------------------------------------|-------------------------------------|
| Course Unit 🛛 🛔   | Course Unit Name                                         | Credit<br>Units                   | Programme Title                                   | Actions                             |
| ST1102            | EMERGING TRENDS IN INFORMATION SYSTEMS AND<br>TECHNOLOGY | 4                                 | BACHELOR OF INFORMATION SYSTEMS AND<br>TECHNOLOGY | Create Attendance Plan   View Atten |
| ST1201            | APPLIED BUSINESS STATISTICS                              | e units 4                         | BACHELOR OF INFORMATION SYSTEMS AND<br>TECHNOLOGY | Create Attendance Plan   View Atter |
| ST1204            | SYSTEMS ANALYSIS AND DESIGN displayed up                 | der the 4                         | BACHELOR OF INFORMATION SYSTEMS AND TECHNOLOGY    | Create Attendance Plan   View Atter |
| ST2101            | DATA AND INFORMATION MANAGEMENT II                       | is in. 4                          | BACHELOR OF INFORMATION SYSTEMS AND<br>TECHNOLOGY | Create Attendance Plan View Atten   |
| ST2102            | WEB SYSTEMS AND TECHNOLOGIES I                           | 4                                 | BACHELOR OF INFORMATION SYSTEMS AND TECHNOLOGY    | Create Attendance Plan View Atten   |
| ST2104            | ELECTRONIC MEDIA SYSTEMS AND MULTIMEDIA                  | 4                                 | BACHELOR OF INFORMATION SYSTEMS AND TECHNOLOGY    | Create Attendance Plan   View Atten |
| ST2204            | IST PROJECT MANAGEMENT                                   | 4                                 | BACHELOR OF INFORMATION SYSTEMS AND TECHNOLOGY    | Create Attendance Plan   View Atten |
| ST2205            | WEB SYSTEMS AND TECHNOLOGIES II                          | 4                                 | BACHELOR OF INFORMATION SYSTEMS AND<br>TECHNOLOGY | Create Attendance Plan   View Atten |
| ST2302            | FIELD ATTACHMENT                                         | 5                                 | BACHELOR OF INFORMATION SYSTEMS AND<br>TECHNOLOGY | Create Attendance Plan   View Atter |
| ST3101            | PROJECT I                                                | 5                                 | BACHELOR OF INFORMATION SYSTEMS AND<br>TECHNOLOGY | Create Attendance Plan   View Atten |

**Step 4:** The class rep clicks "**Create Attendance Plan**" for a particular course unit. A window opens up to enable them add the lesson.

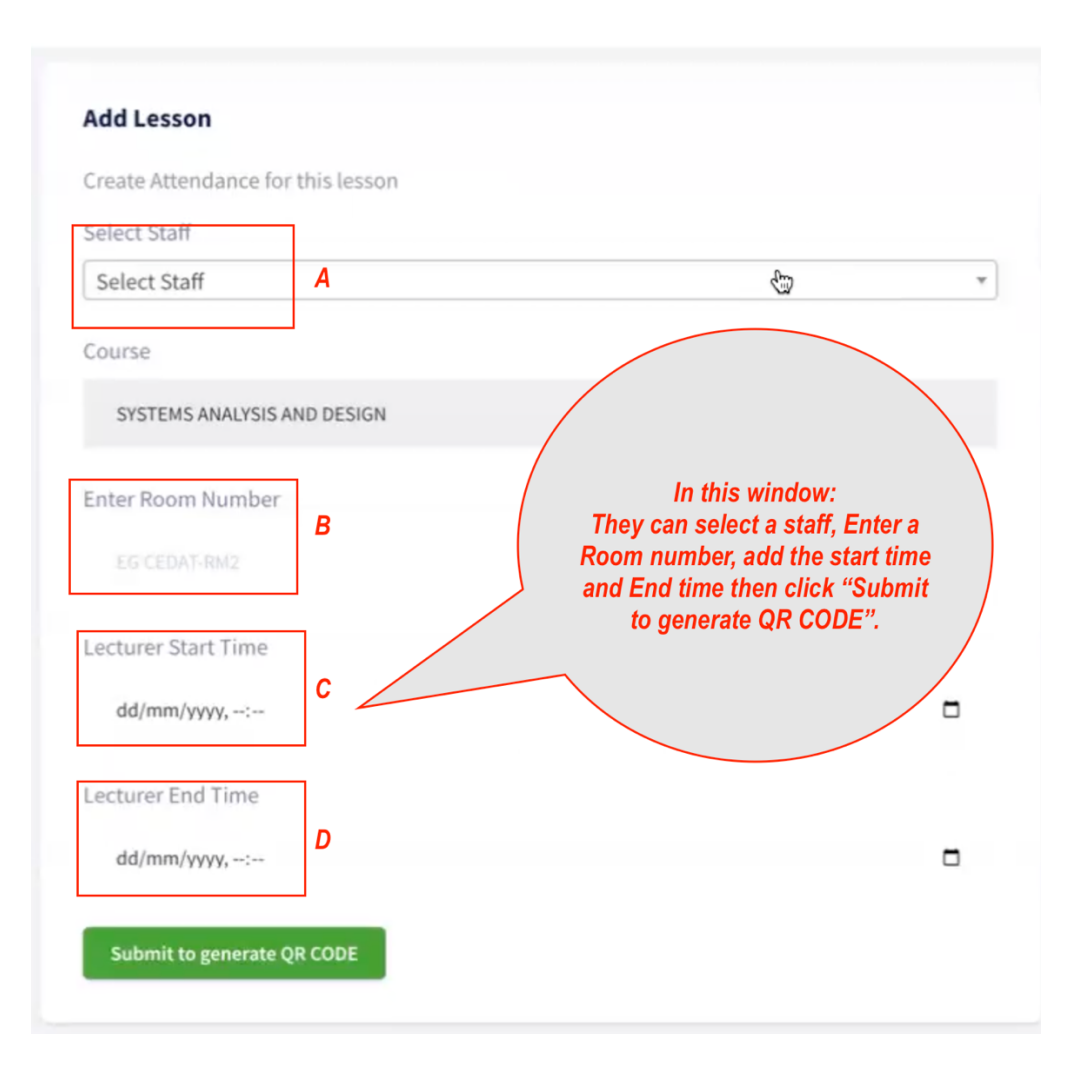

#### A) Selecting a staff:

Select Staff

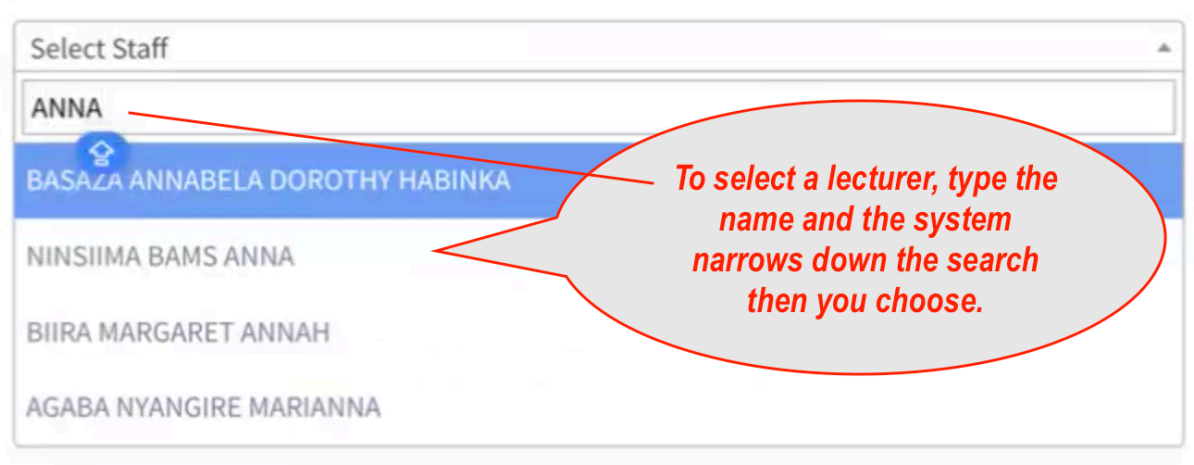

#### B) Enter the Room Number:

Ensure you put the specifics as shown in this example.

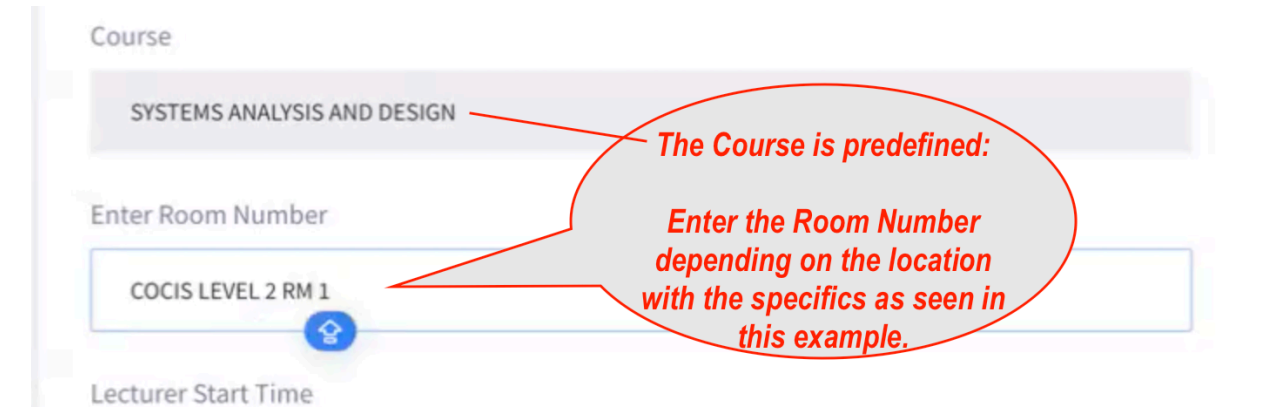

C) Enter the "Start Time:"

| 21   | /03/2 | 025, | 09:2 | 1  |            |              |    |    | Pick the date from the calendar app and |
|------|-------|------|------|----|------------|--------------|----|----|-----------------------------------------|
| Marc | h 202 | 25 • |      |    | $\uparrow$ | $\downarrow$ | 09 | 21 | set the time<br>depending on when       |
| М    | т     | w    | т    | F  | S          | S            | 10 | 22 | the lecture started.                    |
| 24   | 25    | 26   | 27   | 28 | 1          | 2            |    |    |                                         |
| 3    | 4     | 5    | 6    | 7  | 8          | 9            | 11 | 23 |                                         |
| 10   | 11    | 12   | 13   | 14 | 15         | 16           | 12 | 24 |                                         |
| 17   | 18    | 19   | 20   | 21 | 22         | 23           | 13 | 25 |                                         |
| 24   | 25    | 26   | 27   | 28 | 29         | 30           | 14 | 26 |                                         |
| 31   | 1     | 2    | 3    | 4  | 5          | 6            | 14 | 20 |                                         |
| Cle  | ar    |      |      |    | То         | day          | 15 | 27 |                                         |

D) Enter the "End Time:"

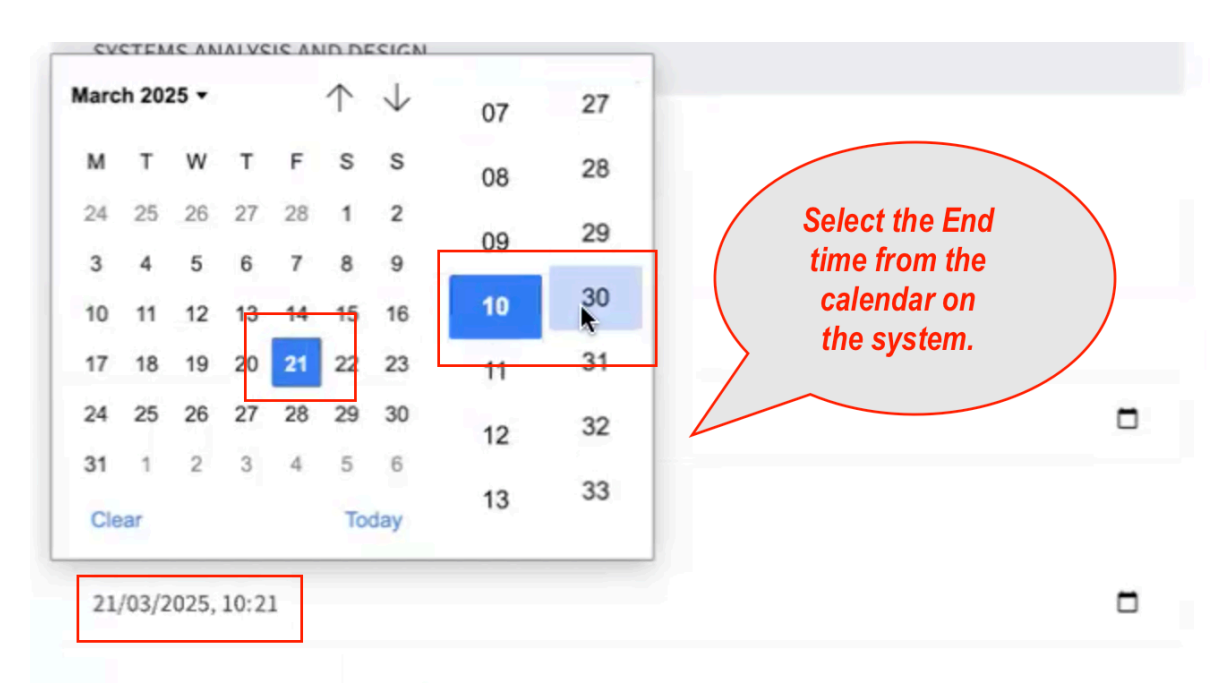

**Step 5:** Once the details have been input. The next step is to click **"Submit To Generate QR CODE"**.

| Lecturer End Time       | Oliolu                                    |
|-------------------------|-------------------------------------------|
| 21/03/2025, 10:30       | Click:<br>"Submit to generate<br>QR CODE" |
| Submit to Anerate QR CO | DE                                        |

**Step 6:** You will get a message saying: "**QR Code generated successfully**" and the details can be viewed as seen the screenshot below.

| QR Code Genera                                                                            | ted Successf | olly                                                                                                |                                       |            |          |         |
|-------------------------------------------------------------------------------------------|--------------|----------------------------------------------------------------------------------------------------|---------------------------------------|------------|----------|---------|
|                                                                                           |              |                                                                                                    |                                       |            |          |         |
|                                                                                           |              |                                                                                                    |                                       |            |          |         |
|                                                                                           |              |                                                                                                    |                                       |            |          |         |
|                                                                                           |              |                                                                                                    |                                       |            |          |         |
|                                                                                           |              |                                                                                                    |                                       |            |          |         |
|                                                                                           |              |                                                                                                    |                                       |            |          |         |
| y Class Lecturers                                                                         |              | When the code is succe                                                                              | essfully                              |            |          |         |
| y Class Lecturers                                                                         |              | When the code is succe<br>generated: You will see<br>narameters as listed and                       | essfully<br>e these                   |            |          |         |
| y Class Lecturers<br>list of Previous Lectures attended<br>Add Class Reps View Class Reps |              | When the code is succe<br>generated: You will see<br>parameters as listed and<br>click "View QR Coo | essfully<br>e these<br>you can<br>de" |            |          |         |
| y Class Lecturers<br>list of Previous Lectures attended<br>Add Class Reps<br>Course Unit  | Lecturer     | When the code is succe<br>generated: You will see<br>parameters as listed and<br>click "View QR Coo | essfully<br>e these<br>you can<br>le" | Start Time | End Time | Actions |

Step 7: Viewing the QR Code and sharing it for students to scan.

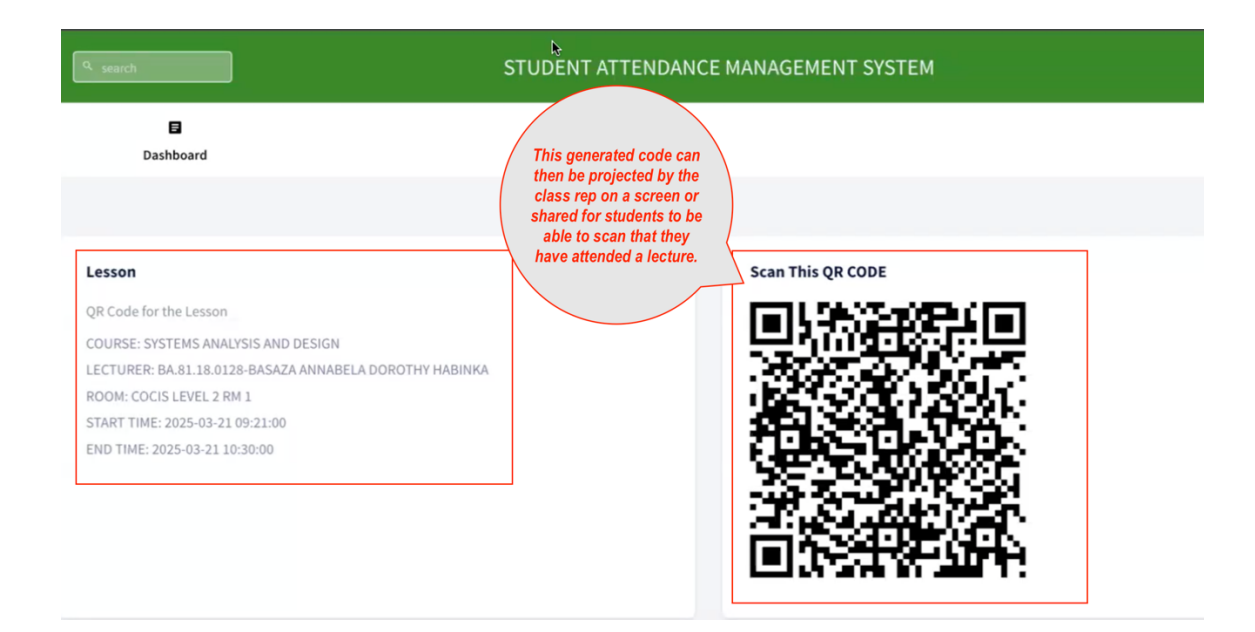

**Step 8:** Once a student scans, a class rep now proceeds to the management side to **view attendance.** 

| IST1204 | SYSTEMS ANALYSIS AND DESIGN | 4 | BACHELOR OF INFORMATION SYSTEMS AND<br>TECHNOLOGY | Create Attendance Plan   View Attendance |
|---------|-----------------------------|---|---------------------------------------------------|------------------------------------------|
|         |                             |   |                                                   |                                          |

The class rep clicks "View Attendance" and a window opens up.

| tendance Statistics For T | ne Course | The attendance statistic:<br>for the course can be | s          |          |                  |
|---------------------------|-----------|----------------------------------------------------|------------|----------|------------------|
| STEMS ANALYSIS AND DESIGN |           | picked by clicking, "Viev<br>Students"             | v          |          |                  |
| 0 ventries per page       |           | otadenta                                           |            |          | Search:          |
|                           |           | Location                                           | Start Time | End Time | Students Actions |
| ourse Unit                | Lecturer  | Location                                           | Start Time |          |                  |

A list of students who have attended with their geo-locations with all their student details shows up after clicking **"View Students".** 

| TEMS ANALYSIS AND DESIGN<br>dents that attended<br>entries per page |                        | The student's details show up<br>as seen with studno, name,<br>regno, time of attendance,<br>locations & programme. | Search:                                              |
|---------------------------------------------------------------------|------------------------|----------------------------------------------------------------------------------------------------|------------------------------------------------------|
| Student Name Registration                                           | Time of<br>Attendance  | Locations                                                                                                    | Programme Title                                      |
| 23 2 A 23/U PS                                                      | 2025-03-21<br>06:25:39 | 102.134.147.33,UG,Uganda,Kampala,Kampala,0.31679,32.58177,-;+03:00,328358,Makerere<br>University,,2.1605607892531   | BACHELOR OF<br>INFORMATION SYSTEMS<br>AND TECHNOLOGY |

#### For any inquiry:

Reach out via <u>https://support.mak.ac.ug</u> X/Twitter: <u>@DICTSMakerere</u> resources(knowledge base): <u>https://answers.mak.ac.ug</u>